# Request a Non-Travel CashAdvance

Cash advances for non-travel purposes are approved in limited instances. These instances include academic, studentclubs & organizations, or athletic team events.

**Source:**<u>MCCCD Business</u> <u>Services</u>, <u>Cashiering/Fiscal</u> <u>Services</u>.

Before creating the Cash Advance, **you must have an approved Official Function Form**. This will need to be uploaded as an attachment.

**Note:** The account number is recorded on the expense report when closing the cash advance. *See instructions below for "Closing a Cash Advance."* 

- 1. Log into FMS using your MEID and password.
- Follow the path: Main Menu > Employee Self-Service > Travel and Expenses > Cash Advances > Create/Modify.
- 3. In the Cash Advance screen, click Add.

| Cash Advance           |                 |  |
|------------------------|-----------------|--|
|                        |                 |  |
| Find an Existing Value | Add a New Value |  |
| Empl ID:               | <b>X</b>        |  |
| Add                    |                 |  |

4. In the Create Cash Advance screen, in the Business Purpose field, click the drop-down arrow, and select Theater/Official Function.

| ORACLE               | All - Search                                                                                                    |
|----------------------|----------------------------------------------------------------------------------------------------|
| Create Cash Advance  | Business Meeting<br>Conference Speaker<br>Education Reimbursement<br>Group Travel<br>KJZZ Fronteras Reports<br>Recruiting<br>Site Visit<br>Study Abroad |
| *Business Purpose    | Theater/Official Function                                                                                                    |
| *Advance Description | Training / Workshop                                                                                                    |

5. In the Advance Description field, enter the appropriate activity information.

| *Busines      | s Purpose Theater/Official Function |
|---------------|-------------------------------------|
| *Advance D    | escription                          |
|               | <u> </u>                            |
|               |                                     |
| ash Advance 👔 | View Printable Version              |
| Source        | Description                         |
|               | unan grunn                          |
|               | ✓                                   |
|               |                                     |
|               |                                     |
| Totals        |                                     |
| Totals        | Advance Amount 0.00 USD             |
| Totals        | Advance Amount 0.00 USD             |
| Totals        | Advance Amount 0.00 USD             |

6. In the Cash Advance section, in the Source column, click the drop-down arrow, and select Accounts Payable.

| *Business        | Purpose Theater/Official | Function | ~ |
|------------------|--------------------------|----------|---|
| *Advance De      | escription               |          |   |
|                  |                          |          |   |
| Cash Advance 🛞   | View Printable Ve        | ersion   |   |
| *Source          | Description              |          |   |
|                  |                          |          |   |
| Accounts Payable | <b>∽</b>                 |          |   |
|                  |                          |          |   |
| Totals           |                          |          |   |
|                  | Advance Amount           | 0.00 USD | ) |

7. In the Description field, enter details for the cash advance.

| *Source          | Description |
|------------------|-------------|
| Accounts Payable | ✓           |
|                  |             |

8. In the Amount Currency field, enter the cash advance amount requested.

| *Source          | Description | *Amount Currency |
|------------------|-------------|------------------|
| Accounts Payable |             | 0.00 USD         |

# Attachments

1. To add attachments for your cash advance request, click the Attachments link.

| *Business Purpose Theater/Official Function | Reference | b                                    | ٩          |      |
|---------------------------------------------|-----------|--------------------------------------|------------|------|
| *Advance Description Enter Description Here | 200 E     | User Defaults<br>Import ATM Advances |            |      |
| Cash Advance ② 🛛 🗃 View Printable Version   | ○ Notes   |                                      | ႔ Attachme | ents |
| *Source Description                         |           | *Amount Currency                     | Apply Tax  |      |
| Accounts Payable V Enter Description Here   |           | 0.00 USD                             |            | + -  |
| Totals                                      |           |                                      |            |      |

2. Click Add Attachment.

| Details                     |                                          |                                            |                        |                |
|-----------------------------|------------------------------------------|--------------------------------------------|------------------------|----------------|
| File Name                   | Description                              |                                            | User                   | Name           |
| View                        |                                          |                                            |                        |                |
| Adding large<br>transaction | e attachments can<br>before adding large | take some time to upload, the attachments. | erefore, it is advisat | le to save the |
| Add                         | Attachment                               |                                            |                        |                |
| OK                          | Cancel                                   |                                            |                        |                |

3. In the File Attachment window, click Browse.

| File Attachment |        |
|-----------------|--------|
|                 | Help   |
|                 | Browse |
| Upload Cancel   |        |
|                 |        |

4. Find and double click on your attachment.

| ø                     | Choose File to U                        | pioad              |                   |          |    |
|-----------------------|-----------------------------------------|--------------------|-------------------|----------|----|
| 🛞 🍥 👻 🕆 隆 > Th        | is PC → Desktop                         | ~ ¢                | Search Desktop    |          | ρ, |
| Organize 👻 New folde  | er                                      |                    | 8                 | = • 🔲    | 0  |
| 4 🔆 Favorites         | Name                                    | Date modified      | Туре              | Size     | ^  |
| E Desktop             | Official Functions Monthly Report_files | 11/12/2015 8:44 AM | File folder       |          |    |
| 🚺 Downloads           | ps_files                                | 10/27/2015 12:34   | File folder       |          |    |
| Recent places         | ANGUR65941                              | 11/16/2015 10:34   | Shortcut          | 2 KB     |    |
|                       | BlanketRequisitionORC.pdf               | 11/16/2015 9:00 AM | Adobe Acrobat D   | 878 KB   |    |
| 🖉 🌉 This PC           | 🔁 Cash Advances QRC-1.pdf               | 11/16/2015 10:41   | Adobe Acrobat D   | 1,764 KB |    |
| 🖻 隆 Desktop           | 🗾 CLose a PO.pdf                        | 11/16/2015 8:17 AM | Adobe Acrobat D   | 1,309 KB |    |
| Documents             | 🔁 Closing a PO.pdf                      | 11/13/2015 1:29 PM | Adobe Acrobat D   | 820 KB   |    |
| Downloads             | 💼 Copy Request Form.doc                 | 11/5/2015 11:05 AM | Microsoft Word 9  | 90 KB    |    |
| 🛛 🌗 Music             | 🔁 E&I Cooperative.pdf                   | 11/9/2015 12:09 PM | Adobe Acrobat D   | 692 KB   |    |
| Pictures              | Expense Correction - Burn Report ER#241 | 10/27/2015 12:34   | Microsoft Excel W | 13 KB    |    |
| Videos                | EMS Report - Official Functions.xlsx    | 11/12/2015 12:19   | Microsoft Excel W | 19 KB    |    |
| Windows (C:)          | 🔁 Full page photo.pdf                   | 10/29/2015 4:28 PM | Adobe Acrobat D   | 94 KB    |    |
| 🖂 🖙 Groups\$ (G:) 🛛 👻 | 🖓 Groups                                | 11/16/2015 10:34   | Shortcut          | 2 KR     | ~  |
| File n                | ame:                                    |                    | ✓ All Files (*.*) | _        | ~  |
|                       |                                         |                    | Open              | Cancel   |    |

5. Click Upload.

| File Attachment                                       |         |
|-------------------------------------------------------|---------|
|                                                       | Help    |
| C:\Users\owensf\Desktop\FMS\Athletics Materials Quote | Browse  |
|                                                       | 2101100 |
| Upload Cancel                                         |         |
|                                                       |         |
|                                                       | .:      |

6. In the Description field, enter a description for your attachment, and click OK.

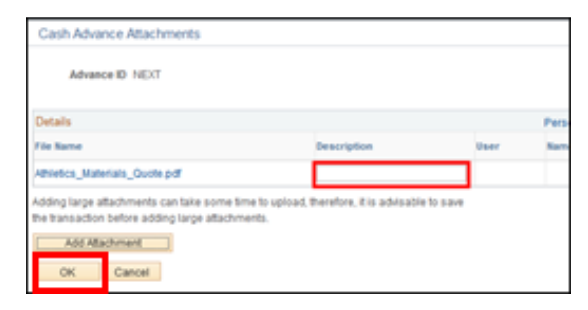

7. When finished, select the certification Acknowledgment box.

| Advance Amount                             | 200.00 USD                                                  |
|--------------------------------------------|-------------------------------------------------------------|
| By checking this box, I certify the advant | nces submitted are accurate and comply with expense policy. |
| Submit Cash Advance                        |                                                             |

8. Click Submit Cash Advance.

| Advance Amount                                                                                      | 200.00 USD |  |  |
|----------------------------------------------------------------------------------------------------|------------|--|--|
| By checking this box, I certify the advances submitted are accurate and comply with expense policy. |            |  |  |
| Submit Cash Advance                                                                                 |            |  |  |

9. Click OK to submit confirmation.

| Paula Connors |                |            |  |
|---------------|----------------|------------|--|
| Totals        |                |            |  |
|               | Advance Amount | 200.00 USD |  |

• Your cash advance has been submitted for approval.

| Ann Cash Adam         |                                                                                                    |                                          |  |
|-----------------------|----------------------------------------------------------------------------------------------------|------------------------------------------|--|
|                       |                                                                                                    |                                          |  |
| Frances Denne A       |                                                                                                    |                                          |  |
| VOET COME COMPTCH UNK | COUNTY AND SHER IS STREET OF CODY OF                                                                                                    |                                          |  |
| Rode and              | hipson, Galap Tasel                                                                                                    | Depth 0.000                              |  |
| Advances from         |                                                                                                    |                                          |  |
| Arc mark              | Paral Mater Matery                                                                                                    |                                          |  |
|                       |                                                                                                    | A PROPERTY AND INCOME.                   |  |
|                       |                                                                                                    | i ni ipigal 6.44                         |  |
|                       |                                                                                                    | 85 CTHO                                  |  |
| Cenh Advance 🛞        | 🖨 наупласнитка                                                                                                    | 5.000                                    |  |
| - Anno                | an an aparent                                                                                                    |                                          |  |
| Account Intracia      | AN ICCUMANTAL TOTAL                                                                                                    | ,                                        |  |
| T bio                 |                                                                                                    |                                          |  |
|                       | KOMING AND ADDRESS OF ADDRESS OF ADDRESS ADDRESS ADDRE |                                          |  |
| 🔯 - Ayrılar Jany Berl | a daa biy laankaan waxlandi da axaa                                                                                                    | where it is a ply with a spin way along. |  |
| and Service           | et and                                                                                                    |                                          |  |
| Hint of your          | 1.0.1.0                                                                                                    |                                          |  |
|                       |                                                                                                    |                                          |  |

**Note:** The account number is recorded when closing the cash advance. \*\* See instructions below for Closing a Cash Advance.

10. Sign out of FMS.

## Employee

- Return Excess Funds to Cashier Services
  - o Employee should bring remaining funds & CFS account number to Fiscal for SIS deposit
  - Fiscal will provide a receipt for deposit, to be included with purchase receipt(s) upload
  - $\circ$   $\;$  Retain the receipts for upload onto the expense report
- Create & Submit an Expense Report
- Navigate: Main Menu > Employee Self-Service > Travel and Expenses > Expense Reports > Create/Modify
  - Select Add a New Value tab > Click Add
  - Click > Return (No TA needed)
- Complete the following Fields
  - o Business Purpose: select "Theatre/Official Function"
  - Report Description: "Close Cash Advance" Describe the Event
  - Reference: *Cash Advance Number (example CA#0055)*
  - Default Location: Phoenix / Scottsdale
  - Date: Date Completing Expense Report

### • Complete the fields under Expenses

- Enter one line per receipt (click 🛨 to add more lines)
  - Multiple receipts for the same expense type may be combined
- Expense Type: Other (used as a miscellaneous purchase category)
- Description: Describe the Purchase (also for "Unused Funds Deposited Date")
- Payment Type: Employee Reimbursed
- Amount: Actual Amount Spent (or amount Returned for deposit)
- Billing Type: Non-PG
  - \*Caution\* selecting any other billing type, it will charge a PG account!
- Accounting Detail: To verify and/or make changes select the dropdown arrow
  - Account: Default is Travel (56520) <u>Must change</u> to supplies (54100) or official function (53550), etc.
  - Department: Must enter the FMS Dept #
  - Function: Must be entered for each line. <u>DO NOT Use</u> "OTHER" function. This is restricted for District. Should align with department or the activity

#### • Complete one line for the returned funds (deposit) - if necessary

- Date: Date Completing Expense Report
- $\circ$  Expense Type: Other
- Description: "Unused Funds Deposited Date"
- Payment Type: Employee Reimbursed
- Amount: Actual Amount Returned
- Billing Type: Non-PG
  - \*Caution\* selecting any other billing type, it will charge a PG account!
- Accounting Detail: To verify and/or make changes select the dropdown arrow
  - Account: <u>Must change</u> to supplies (54100) or official function (53550). Default is Travel (56520)
  - Department: Must enter the FMS Dept #
  - Function: Must be entered for each line. Should align with department or the activity
- Attach Receipts
  - Department Receipt (if there were excess funds deposited with Fiscal)
  - o Itemized receipts from vendors
  - Official Function form *(if applicable)*

- Apply Cash Advance
  - At Quick Start (top right corner) click on the drop-down menu
  - Select "Apply/View Cash Advance"
  - $\circ \quad {\rm Click} \ {\rm Go}$
- On the "Apply Cash Advance" screen
  - ID#: enter Cash Advance Number
  - Amount: **DO NOT Change** should be total amount received for advance
  - For More Than One Cash Advance
    - Click Add Cash Advance
    - Repeat Steps to Find and Apply Cash Advance
  - Click OK
- Total Amount Due Employee: Should be \$0.00
- Total Amount Due Supplier: Should be \$0.00
  - If either of these fields have a value other than \$0.00, the cash advance was not properly applied to the expense report.
- Summary and Submit
  - Check the acknowledgement box, then select > Submit Expense Report
  - Select > OK for Submit Confirmation
  - Report Status: Submission in process
- **NOTE**: May show an "Outstanding Balance" if there are other Cash Advances issued & not reconciled